# Corpus Building with TEC Tools

Version 2.2 (May 2011)

| Conte  | ents    |                                  | Page |
|--------|---------|----------------------------------|------|
| Notes  | and D   | isclaimer                        | 2    |
| 1. Sca | nning a | and Converting Images to Text    | 3    |
|        | 1.1     | Scanning Documents               |      |
|        | 1.2     | Choosing OCR Software            |      |
|        | 1.3     | Extracting Text                  |      |
| 2. Pre | paring  | Text and Header Files            | 8    |
|        | 2.1     | Filenames                        |      |
|        | 2.2     | Text Files and Header Files      |      |
|        | 2.3     | DTD Files                        |      |
|        | 2.4     | Setting up jEdit                 |      |
|        | 2.5     | Preparing Text Files             |      |
|        | 2.6     | Preparing Header Files           |      |
| 3. Bui | lding a | Corpus                           | 17   |
|        | 3.1     | Introduction to TEC Tools        |      |
|        | 3.2     | Installing the Indexer           |      |
|        | 3.3     | Adding Data                      |      |
|        | 3.4     | Setting up the Indexer           |      |
|        | 3.5     | Indexing Files                   |      |
|        | 3.6     | Testing the Corpus               |      |
|        | 3.7     | Sharing a Corpus                 |      |
| 4. Sea | rching  | a Corpus and Saving Concordances | 25   |
|        | 4.1     | The Corpus Browser Interface     |      |
|        | 4.2     | Searching a Corpus               |      |
|        | 4.3     | Sorting Concordances             |      |
|        | 4.4     | Saving Search Results            |      |
|        | -       |                                  | ••   |
| 5. Otł | ner Kes | ources                           | 34   |

#### Notes

- This tutorial has been created to provide informal assistance to users of the TEC Tools Corpus Software.
- This tutorial was created using a Mac operating system. Further explanatory notes will be provided where there are significant differences for Windows users.
- At the time of writing, TEC Tools is capable of working with English, European languages using Latin alphabets, and Japanese. Parsing ability for other languages will be added in the near future.
- Both the software and this tutorial document are under development and you are advised to check on-line regularly to ensure you are using the most up-to-date versions before you start work.
- Since the software is freely available to users it is not possible to offer technical support. However, a user forum is planned for the near future.
- TEC Tools is Open Source software. For more information: http://modnlp.berlios.de/doc/

#### Disclaimer

• The authors accept no responsibility for any problems that may arise through the use of the TEC Tools software, nor the information provided in this document.

#### Contact

• If you have any comments about this tutorial document please email sally.marshall@postgrad.manchester.ac.uk

Contributors Dr. Saturnino Luz (Trinity College Dublin) Sofia Malmatidou (University of Manchester) Sally Marshall (University of Manchester)

Editor Sally Marshall (University of Manchester)

## 1. Scanning and Converting Images to Text

Once you have selected the texts you plan to include in your corpus, and obtained permission from the copyright holder (if necessary), you will need to convert your texts into a computer-readable, or digital/electronic, format.

If your data is on printed paper, you will need to scan the printed documents and use OCR (Optical Character Recognition) Software to extract text from them. If you are using texts that are already computer-readable (e.g. text taken from the internet, e-Books, searchable PDF files, Word files etc) you can move on to step 2.

### **1.1 Scanning Documents**

Depending on the type and volume of printed material you are working with you may choose to use either a flat-bed scanner or a scanner with a document feeder.

#### **Flat-bed scanner**

Place one page at a time onto the glass scanner bed Most home-office scanners are flat-bed scanners

## Scanner with document feeder

Place multiple pages in the document feeder Many print shops and university departments have scanners with document feeders

If you have a large number of books to scan you may want to consider removing the pages from their binding so you can use a document feeder. Many print shops are able to remove pages from book bindings using a guillotine, and may also be able to rebind books after scanning. When you scan multi-page documents you should save all pages as one PDF file.

Whichever type of scanner you decide to use you should bear in mind that the quality of the scanned images should be as high as possible in order to ensure good results when using OCR software. Therefore you should check that your scanner is capable of producing images of a sufficiently high quality. Some other points to consider include:

# **Paper quality**

Thicker paper is less prone to "show-through" (where text from the other side of the page shows through). For this reason, hard-backed editions of books may produce better results than paperbacks.

#### **Print quality**

The better the quality of the printed text, the better the quality of the output. Avoid poor quality print, for example with "bleed".

#### Font

Commonly used fonts often produce better results than unusual fonts

### Scanner settings

You should set your scanner to scan at a resolution of 300dpi, and check for other settings that may affect the quality of images. You should decide whether to scan in colour or greyscale (black and white). For documents containing a lot of images and/or complicated formatting (columns etc) you may find that colour scanning is more effective as it aids document decomposition.

### **TWAIN Compatibility**

You should check that your scanner is TWAIN compatible as most OCR software requires TWAIN compatibility. Information about TWAIN compatibility should be available on the scanner manufacturer website, and OCR software manufacturers may list TWAIN-compatible scanner models on their website.

After scanning your printed materials you will have a number of PDF image files. These files are - like photographs - copied images of the printed material and cannot be searched for text. If you open one of these PDF files and try to use the Find function, it will not return any results.

For example,

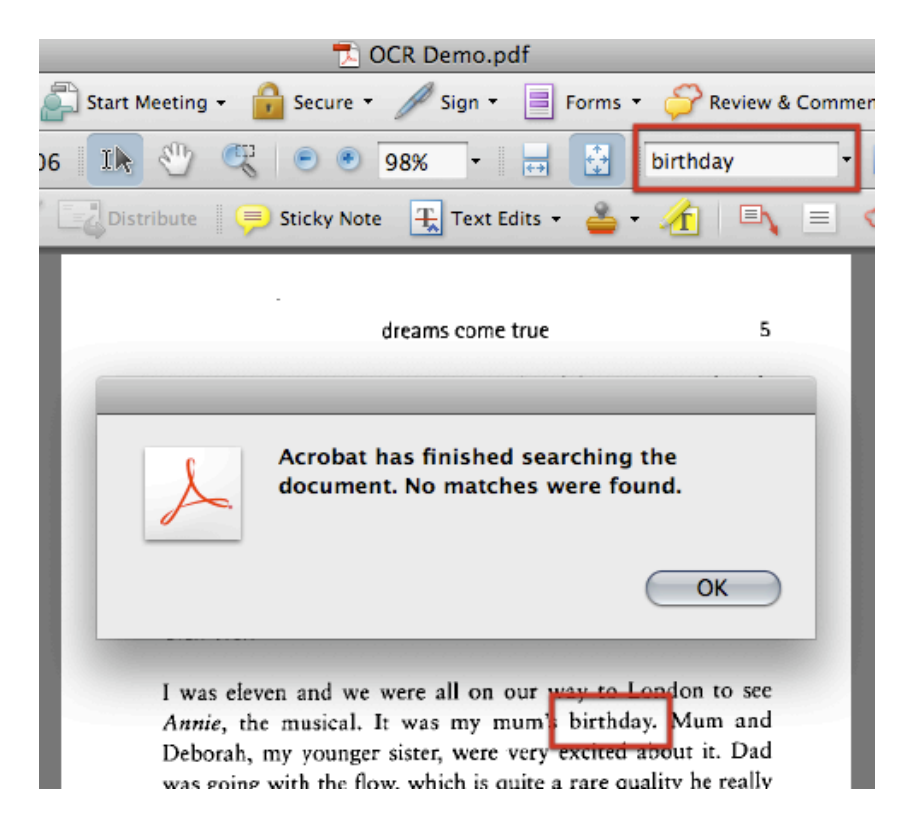

In order to convert PDF image files to searchable text, you will need to perform OCR.

# 1.2 Choosing OCR Software

In order to carry out OCR on your PDF images you will need to choose and install OCR software. Many software packages have demo or trial versions available for download, and you might also want to check whether your scanner came with any OCR software included.

Depending on the language you wish to scan, and the operating system you use (Windows or Mac), there are a number of different OCR software packages available. Mac users currently have fewer OCR software options available and so may want to consider using a Windows PC to do the OCR process. Alternatively you could use Parallels or Boot Camp to install Windows on your (Intel) Mac. You are advised to search online for the most up-to-date OCR software, as OCR technology (especially for non-alphabet languages) is continually improving. You should check the system requirements for each software package for compatibility. For example, some OCR software can only be used with *localised* editions of Windows.

With good-quality PDF images, English OCR software is able to recognize text with a very high degree of accuracy. However, particularly if you are using non-alphabet languages, you are advised to test a few OCR software packages and compare their performance. If you carry out the OCR process on a sample document using a number of different software packages, you can compare accuracy by searching for a number of words to see which software has been most successful in recognizing them. You can also export the text to see which software preserves the original format best.

# Example

Four OCR software packages were tested with Japanese data. The OCR output accuracy was compared, then the exported text formatting of the top-performing two software packages was compared.

| OCR      | Test 1:  | Test 2:    |
|----------|----------|------------|
| Software | Accuracy | Formatting |
|          | Ranking  | Ranking    |
| А        | 1=       | 2          |
| В        | 3        |            |
| С        | 2        |            |
| D        | 1=       | 1          |

Software A and D performed equally well for character recognition accuracy, but software D was able to maintain the original text formatting more successfully. On the basis of the two phases of comparison, software D was selected for use.

### **1.3 Extracting Text**

Once you have selected the OCR software you will use, you can carry out OCR on your PDF images.

Different OCR software packages have different settings and options. You should familiarize yourself with various settings to achieve the best results. If there is an option for "Autocorrect for skew" (which corrects minor rotations to pages after scanning) you should check this. Make sure you have set the language correctly before carrying out OCR.

When doing OCR on documents with complicated layouts (such as newspapers or scientific articles), consider using the Crop tool to select sections, and perform OCR section by section. This can help avoid formatting problems. As mentioned above, you may also find that scanning in colour can assist with successful document decomposition.

Once you have carried out OCR on your PDF images you will be able to search them for text using the Find function. Try searching for a word that you know appears in the text. When you save a copy of the PDF file after carrying out OCR, the PDF is now **searchable**.

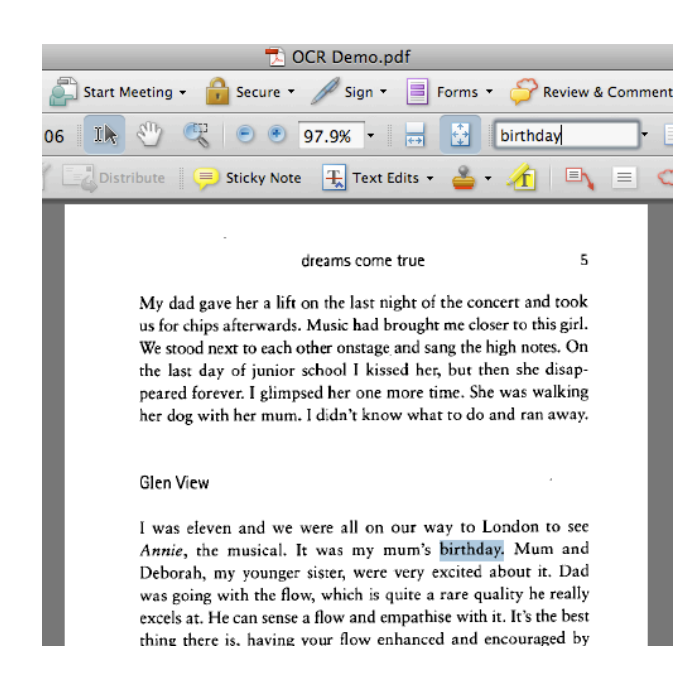

e.g.

In order to carry out the next stage of the corpus-building process you need to use **searchable and editable** text. To do this, you should look for options in your OCR software that allow you to either:

### (1) Save As a Word or text document

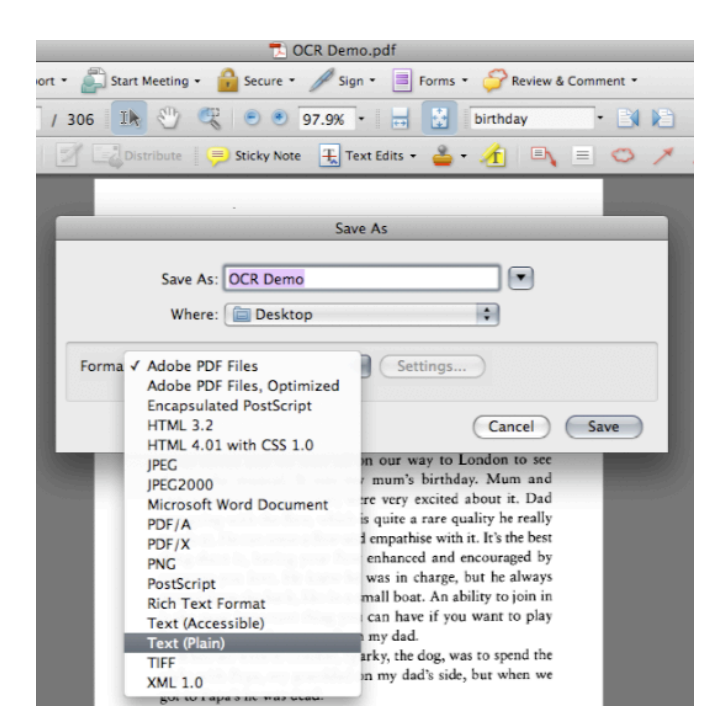

# or, (2) Export the data as text.

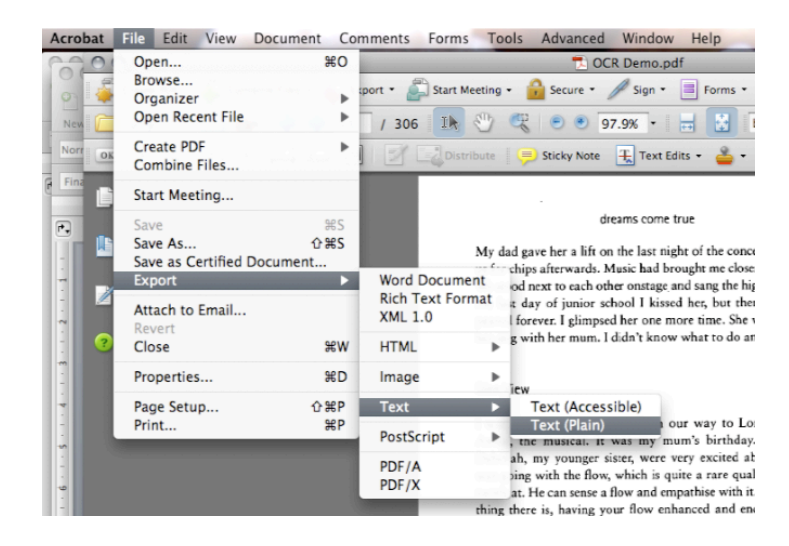

After you have saved the text as a separate file (.doc or .txt or similar) you will probably have three files for each of your texts:

- a PDF image
- a searchable, OCRd PDF
- a searchable and editable text file

For the next stage of the process, you will need to use these text files, which are now your raw data.

## 2. Preparing Text and Header Files

This section will help you turn your raw data into text files that are suitable for use with the TEC Corpus Software.

### 2.1 Filenames

You will need to consider what system of filenames is most useful for your purposes. The conventions you adopt for naming files in your corpus will probably be related to the design of your corpus.

It is possible to identify types of texts (i.e. sub-corpora) using a system of filenames that indicates the text type. For example, in the TEC corpus fictional texts all share the letters **fn** in their filename, and biographical texts share **bb**.

Since the TEC Tools software was originally designed for use with a corpus comprising only texts translated into English, if you are building a comparable corpus that includes both non-translated and translated texts, or a parallel corpus of source and terget texts, you may wish to devise a system of filenames that helps you identify the source and target language of your translated texts, and/or differentiate between translated and non-translated texts.

## Example

If a corpus includes English texts and their Japanese translations, and Japanese texts and their English translations there will be four types of texts. In such a case, texts can be given filenames such as:

| English original  | EE01 | Japanese translation | EJ01 |
|-------------------|------|----------------------|------|
| Japanese original | JJ02 | English translation  | JE02 |

These filenames allow the identification of sub-corpora - translated vs. nontranslated texts (determined by whether the letters denoting language are the same or not), Japanese or English texts (the second letter is the language of the text) - and identify ST-TT pairs (the filename number identifies pairs of texts).

#### e.g.

| Filename EJ07              | Filename JJ04               |
|----------------------------|-----------------------------|
| Translated text            | Non-translated text         |
| Source Language = English  | Language = Japanese         |
| Target Language = Japanese |                             |
| Source Text Filename= EE07 | Target Text Filename = JE04 |

Other systems of filenames can also be developed to encode various relevant attributes.

If you are building a corpus for personal use or a corpus that does not contain various textual sub-types, the filenames you use may not be important. However, it may be useful to consider filename conventions before building your corpus.

It is also possible to adapt the existing TEC header files to tailor them to your specific purposes. See section 2.3.

# 2.2 Text Files and Header Files

A corpus is typically made up of text files and header files.

- **Text files** contain the actual data to be analysed.
- Header files contain meta-data such as the title of the text, author, publisher and any other features of interest.

Text files and header files come in pairs, and the filenames for text files and their associated header files should be the same. Text files can be identified by a **.xml** extension and header files have a **.hed** extension.

| e.g. | Text File      | Header File   |
|------|----------------|---------------|
|      | bb00000001.xml | bb0000001.hed |

The TEC corpus and many other corpora use such a system of text files and associated header files because it allows the user to select sub-corpora - i.e. sets of texts that share certain features - to search in the corpus Browser.

Below is an example of a header file.

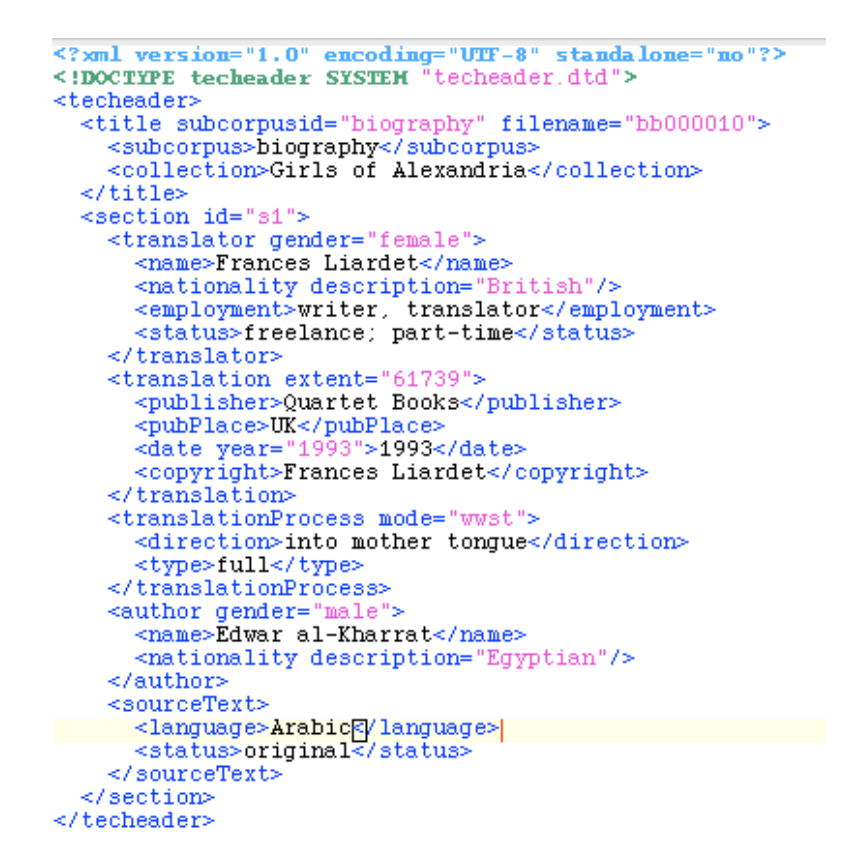

You can see from this example that various pieces of information relevant to the text are listed. These include the name, nationality and gender of the author and translator, and the title, publisher and language of the text.

This information can be used to define sub-corpora when browsing the TEC corpus, as you can see from this screen-shot of the Sub-corpus Selector window of the Corpus Browser interface.

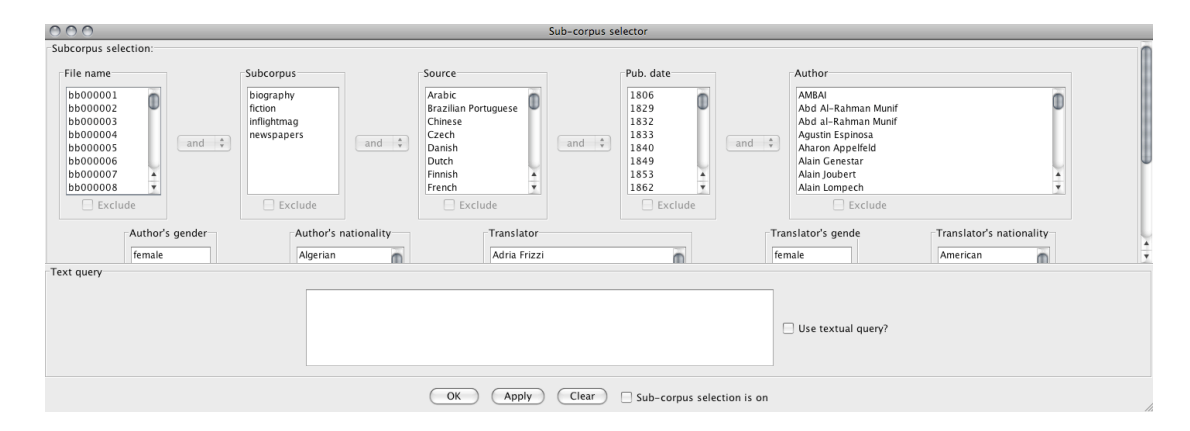

Some of the information in the header file can be input freely, for example, the name of the author or the title of the book. However, some information must be selected from a pre-determined list of options, for example, gender must be either 'male' or 'female'.

The rules that determine what can and cannot be included in a header file are defined in a file called a **DTD file**.

# 2.3 DTD Files

The rules that define what constitutes a "well-formed" text file or header file are listed in DTD files. When the TEC Tools software processes your text files and header files it needs to have access to an accompanying DTD file for the text files and another DTD file for the header files.

When you download the TEC Tools software, two DTD files are included in the folder: **tectext.dtd** and **techeader.dtd**.

After you have prepared all of your text files you will need to save them in a folder that also contains the text DTD file. Similarly, all of your header files must be saved in a separate folder that also contains the header DTD file.

If you want to change the information listed in the **techeader.dtd** file it is possible to do so if you are familiar with XML encoding. If you adapt the existing header DTD you can include any metadata that is relevant to your research. (For more information on DTD files, see Harold and Means 2002)

# 2.4 Setting up jEdit

In order to prepare both text and header files, you will need to use text editing software that can be used for XML encoding. jEdit is a freely available open source text editor that works on both Windows and Mac operating systems, among others. To start using jEdit, download and install the software (<u>http://www.jedit.org/</u>). The first time you use jEdit you will need to set it up. To do this, follow the following steps:

- Open jEdit
- Go to Utilities > Global Options > Encoding
- Select "Default Character Encoding UTF-8"
- Deselect "Auto-detect file encoding where possible"
- Go to Utilities > Global Options > Editing > Word Wrap
- ➢ Select "Soft".
- Click on Apply and OK.
- Go to Plugins > Plugin Manager > Install > XML
- Click Install
- Close
- ➢ Go to Plugins > Sidekick
- Check "Parse on keystroke"
- Check "Highlight markers in structure browsers"

By doing this you are preparing jEdit to work with XML encoding, and enabling jEdit to check for Errors in your files.

# 2.5 Preparing Text Files

Although there is considerable variation in the time it takes to prepare text files, based on the quality of the OCR text output and other variables, you might expect to spend between 1-2 hours to prepare the text from a 200-page book.

- > Open your text file in Word.
- > Do a spell check.
- Notice any repeated OCR errors (e.g. "Tm" for "I'm" etc) and correct these using Find and Replace.

As the text files will later be tagged with XML encoding - which enables the corpus software to process the text - you will also need to remove certain characters from your text, as they have specific meanings in XML.

Using Find and Replace,

- ➢ Find all instances of "<" and Replace them with nothing.</p>
- Find all instances of ">"and Replace them with nothing.
- ➢ Find all instances of "&" and Replace them with "and".

Then, save the file as a text file with UTF-8 encoding.

There are many ways to tag your text with information, and you should consider what information you will need in order to analyse your corpus. The most basic kind of XML tagging for text files is described below.

- Open the UTF-8 text file in jEdit.
- Remove any white spaces (i.e. delete blank lines)
- Either delete parts of the text that you do not wish to analyse (e.g. chapter headings, footnotes etc) or use <omit> tags to tell the Corpus Browser not to include this material in searches.
- > Add the following XML tagging at the start of the body of text:

```
<?xml version="1.0" encoding="UTF-8" standalone="no"?>
<!DOCTYPE tectext SYSTEM "tectext.dtd">
<tectext>
<section id='s1'>
<title>INSERT TITLE</title>
```

Replace INSERT TITLE with the title of your text.

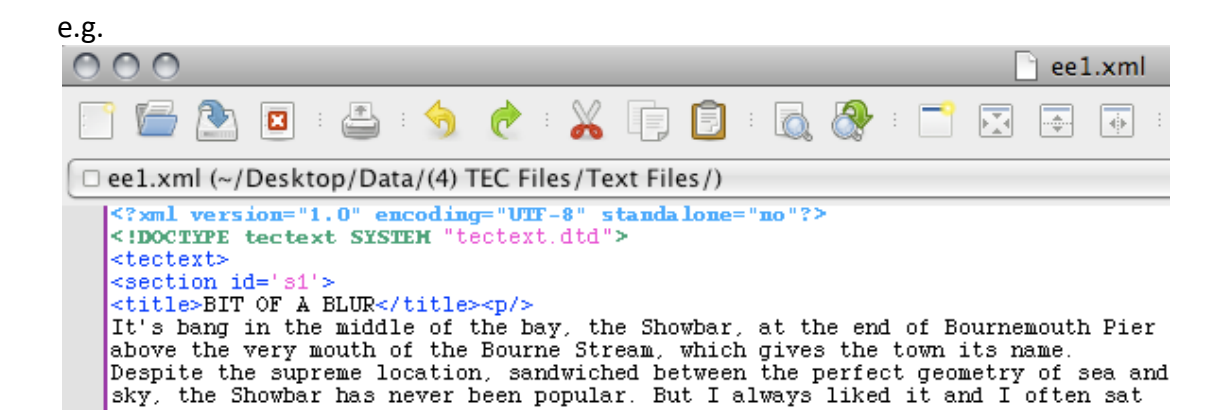

Add the following XML tagging at the end of the text:

```
</section></tectext>
```

e.g.

```
Those small meadows are impractical for farming but unrivalled in their
brilliant perfection. And right in the middle of the prettiest part of England's
green and pleasant land was the farm. I hadn't seen it from the air since Fd
bulldozed the concrete or planted the vegetable garden, dug the lake or knocked
down the asbestos carbuncles. It was a miraculously transformed ruin; it was a
phoenix from the flames; it was a very big house ....>
</section>
</tectext>
```

Go to Utilities > Buffer Options. Use the following settings:

| O O O Bu                                                                                                    | Iffer Options                                                      |   |
|----------------------------------------------------------------------------------------------------|--------------------------------------------------------------------|---|
| This dialog box changes settings f<br>only. To change the default setting<br>the Utilities->Global Options->Ed | or the current buffer<br>Is for an edit mode, see<br>iting dialog. |   |
| Load                                                                                                    | ling and Saving                                                    |   |
| Line separator:                                                                                                | Unix (\n)                                                          | ÷ |
| Character encoding:                                                                                            | UTF-8                                                              | • |
| GZIP (compress) file on disk                                                                                   |                                                                    |   |
| If open files are changed on disk:                                                                             | automatically reload and notify user                               | * |
|                                                                                                    | Editing                                                            |   |
| Edit mode:                                                                                                    | xml                                                                | * |
| Folding mode:                                                                                                  | none                                                               | * |
| Word wrap:                                                                                                    | soft                                                               | * |
| Wrap margin:                                                                                                   | 80                                                                 | • |
| Tab width:                                                                                                    | 8                                                                  | • |
| Indent width:                                                                                                  | 8                                                                  | • |
| Soft (emulated with spaces) tal                                                                                | bs                                                                 |   |
| OK                                                                                                    | Cancel                                                             |   |

- Save and close jEdit.
- > Put your text file in a folder with the text DTD file.
- Reopen the text file in jEdit.
- > Check for errors by going to Plugins > Error List > Errorlist.

In order to ensure that you follow the same procedure for all texts, you may decide to create a **checklist** for preparing texts. Although there are many variations on the process for preparing texts for use with TEC tools, the very basic method outlined in this tutorial has been used as the basis for the checklist below.

# NB.

- When saving files in jEdit you may find that duplicate files (with a ~ after the extension) are automatically saved. These are simply saved archive versions of your work.
- Although POS (Part-of-Speech) tagging is not currently available with TEC Tools, you may be able to use a separate POS tagging software that adds XML tags, prior to importing your text into jEdit.
- As jEdit is an open source software it may have bugs which affect its stability. Most issues can be resolved by closing down the software and reopening it, and it may be that you do not have any problems at all. However, you are advised to save your work regularly when using jEdit.

# • Sample Checklist for Preparing Text Files

| Filename ர                             |                                      |   |   |   |   |  |  |   |   |   |   |   |   |
|----------------------------------------|--------------------------------------|---|---|---|---|--|--|---|---|---|---|---|---|
| ļ                                      |                                      |   |   |   |   |  |  |   |   |   |   |   |   |
| ej C                                   |                                      |   |   |   |   |  |  |   |   |   |   |   |   |
|                                        | 1                                    |   |   |   |   |  |  |   |   |   |   |   |   |
| (1) A                                  | dobe Acrobat                         |   |   |   |   |  |  |   |   |   |   |   |   |
| Expo                                   | ort text                             |   |   |   |   |  |  |   |   |   |   |   |   |
| (2) N                                  | 1S Word                              |   |   |   |   |  |  |   |   |   |   |   |   |
| Spell                                  | check text                           |   |   |   |   |  |  |   |   |   |   |   |   |
| (3) jE                                 | dit – Text Preparation               |   | - | - | - |  |  | - | - | - | - | - | - |
| _                                      | Find & replace < with nothing        |   |   |   |   |  |  |   |   |   |   |   |   |
| Σx                                     | Find & replace > with nothing        |   |   |   |   |  |  |   |   |   |   |   |   |
|                                        | Find & replace & with "and"          |   |   |   |   |  |  |   |   |   |   |   |   |
|                                        | Find & replace ^ with nothing        |   |   |   |   |  |  |   |   |   |   |   |   |
|                                        | Find & replace _1_ with "_I_"        |   |   |   |   |  |  |   |   |   |   |   |   |
| ors                                    | Find & replace _!_ with "_I_"        |   |   |   |   |  |  |   |   |   |   |   |   |
| Erro                                   | Find & replace "TTi" with "Th"       |   |   |   |   |  |  |   |   |   |   |   |   |
| ocr                                    | Find & replace "TU_" with<br>"I'll_" |   |   |   |   |  |  |   |   |   |   |   |   |
| пg                                     | Find & replace "Td_" with            |   |   |   |   |  |  |   |   |   |   |   |   |
| eati                                   | "I'd_"                               |   |   |   |   |  |  |   |   |   |   |   |   |
| ep                                     | Find & replace "Tm_" with            |   |   |   |   |  |  |   |   |   |   |   |   |
| or B                                   | "l'm_"                               |   |   |   |   |  |  |   |   |   |   |   |   |
| k fe                                   | Find & replace "T_" with "I_"        |   |   |   |   |  |  |   |   |   |   |   |   |
| hed                                    | Find & replace "iH" with "ill"       |   |   |   |   |  |  |   |   |   |   |   |   |
| U                                      | etc                                  |   |   |   |   |  |  |   |   |   |   |   |   |
|                                        |                                      |   |   |   |   |  |  |   |   |   |   |   |   |
|                                        |                                      |   |   |   |   |  |  |   |   |   |   |   |   |
|                                        | Delete or tag front matter up        |   |   |   |   |  |  |   |   |   |   |   |   |
| ext                                    | to start of text                     |   |   |   |   |  |  |   |   |   |   |   |   |
| le te                                  | Delete or tag headings, titles       |   |   |   |   |  |  |   |   |   |   |   |   |
| n th                                   | etc                                  |   |   |   |   |  |  |   |   |   |   |   |   |
| NO                                     | Check for other errors               |   |   |   |   |  |  |   |   |   |   |   |   |
| ng d                                   | Check for other errors               |   |   |   |   |  |  |   |   |   |   |   |   |
| orkii                                  | atc                                  |   |   |   |   |  |  |   |   |   |   |   |   |
| Ň                                      | Save regularly (as                   |   |   |   |   |  |  |   |   |   |   |   |   |
|                                        | bookname tyt)                        |   |   |   |   |  |  |   |   |   |   |   |   |
| (4) if                                 | dit – XMI Tagging                    |   |   |   |   |  |  |   |   |   |   |   |   |
| Paste                                  | e title tagging from sample file     |   |   |   |   |  |  |   |   |   |   |   |   |
| Char                                   | nge title info etc                   |   |   |   |   |  |  |   |   |   |   |   |   |
| Past                                   | e end tagging from sample file       |   |   |   |   |  |  |   |   |   |   |   |   |
| Set l                                  | Jtilities > Buffer Options > Line    |   |   |   |   |  |  |   |   |   |   |   |   |
| Sepa                                   | rator > "Unix (\n)"                  |   |   |   |   |  |  |   |   |   |   |   |   |
| Save                                   | As (filename.xml)                    |   |   |   |   |  |  |   |   |   |   |   |   |
| Close                                  | e jEdit                              | 1 |   |   |   |  |  |   |   |   |   |   |   |
| Put i                                  | n folder with tectext.dtd            | 1 |   |   |   |  |  |   |   |   |   |   |   |
| Oper                                   | n the file again                     |   |   |   |   |  |  |   |   |   |   |   |   |
| Check for errors: Plugins > Error List |                                      |   |   |   |   |  |  |   |   |   |   |   |   |

# 2.6 Preparing Header Files

Header files are also prepared using jEdit. When you download the TEC Tools software folder, you will find some sample header files in the **eph** sub-folder. You can use one of the sample header files as a model for your own header files, simply by replacing the information in it.

Below is a sample header file.

```
<?xml version="1.0" encoding="HTT
                                        anda lone="no"?>
<!DOCTYPE techeader SYSTEM "tec</pre>
<techeader>
  <title subcorpusid="biography
                                  filename=
                                            bb000010
    <subcorpus>biograpny</ subcorpus>
    <collection>Girls of Alexandria</collection>
  </title>
  <section id="s1">
    <translator gender="female">
      <name>Frances Liardet</name>
      <nationality description="British"/>
      <employment>writer, translator</employment>
      <status>freelance; part-time</status>
    </translator>
    <translation extent="61739">
      <publisher>Quartet Books</publisher>
      <pubPlace>UK</pubPlace>
      <date year="1993">1993</date>
      <copyright>Frances Liardet</copyright>
    </translation>
    <translationProcess mode="wwst">
      <direction>into mother tongue</direction>
      <type>full</type>
    </translationProcess>
    <author gender="male">
      <name>Edwar al-Kharrat</name>
      <nationality description="Egyptian"/>
    </author>
    <sourceText>
      <language>Arabic</language>
      <status>original [/ status>]
    </sourceText>
  </section>
</techeader>
```

This header file has been created using the rules defined in a DTD file called **techeader.dtd**. The header file contains information corresponding to a text file called **bb000010.txt** in the biography sub-corpus of TEC, and is named **bb000010.hed**. Some of the information stored in the header file can be freely input (e.g. name of translator, title of book) whereas other information must be chosen from the list specified in the DTD file (e.g. gender must be male or female). If you open **techeader.dtd** in jEdit you will see the possible options listed.

NB.

- You do not have to enter all of the information listed in the header file, but this will limit the criteria you can use to search your corpus and define sub-corpora in the Corpus Browser.
- "Collection" refers to the title of the book.
- You do not need to enter a value for "Translation extent"

# 3. Building a Corpus

This part of the tutorial introduces the process of downloading and using the TEC Tools corpus software (also known as the MODNLP corpus suite).

# **3.1 Introduction to TEC Tools**

The TEC Tools corpus software is a set of corpus tools that was developed by Dr. Saturnino Luz for use with the Translational English Corpus (<u>http://ronaldo.cs.tcd.ie/tec2/jnlp/</u>) and designed to allow free access to linguistic material over the internet. However, the software can also be downloaded and used to create and search a corpus using any texts you like. Originally the tools supported only English (and other European languages using Latin alphabet) but are currently being developed to allow use with non-alphabet languages such as Japanese.

The software consists of three modules:

- An **indexer** (called modnlp-idx) which allows you to create an index.
- A **corpus browser** (called modnlp-teccli) which can be used to select subcorpora (by accessing indexes) and browse concordances.
- A **corpus server** (called modnlp-tecser) which can be used to make data and concordances (although not necessarily full texts) available to other users over the internet.

# System Requirements

- The MODNLP software works with both Windows and Mac operating systems.
- You should ensure that your computer is using the most up-to-date version of Java available for its operating system.

# 3.2 Installing the Indexer

- Download the Indexer (IDX) which is available here: <u>http://ronaldo.cs.tcd.ie/~luzs/tmp/modnlp-idx-0.2.0-bin-jp.tgz</u>
- Unzip the folder to access the following files:

| 2.0-bin-tec           |                                                                                                    |                                                                                                    |
|-----------------------|----------------------------------------------------------------------------------------------------|----------------------------------------------------------------------------------------------------|
| ٩                     |                                                                                                    |                                                                                                    |
| Date Modified         | Size                                                                                                    | Kind                                                                                                    |
| 4 January 2011, 15:51 | 404 KB                                                                                                    | Java JAR file                                                                                                    |
| 4 January 2011, 15:51 | 48 KB                                                                                                    | Java JAR file                                                                                                    |
| 4 January 2011, 15:51 | 68 KB                                                                                                    | Plain text                                                                                                    |
| Today, 15:05          |                                                                                                    | Folder                                                                                                    |
| Today, 15:05          |                                                                                                    | Folder                                                                                                    |
| 4 January 2011, 15:51 | 72 KB                                                                                                    | Java JAR file                                                                                                    |
| 4 January 2011, 15:51 | 3.3 MB                                                                                                    | Java JAR file                                                                                                    |
| 4 January 2011, 15:51 | 36 KB                                                                                                    | Java JAR file                                                                                                    |
| 4 January 2011, 15:51 | 144 KB                                                                                                    | Java JAR file                                                                                                    |
| Today, 12:33          | 4 KB                                                                                                    | TextEment                                                                                                    |
| 4 January 2011, 15:51 | 2 MB                                                                                                    | Java JAR file                                                                                                    |
| 4 January 2011, 15:51 | 1.6 MB                                                                                                    | Java JAR file                                                                                                    |
| 1 January 2011, 00:11 |                                                                                                    | Folder                                                                                                    |
| 4 January 2011, 15:14 |                                                                                                    | Folder                                                                                                    |
| 4 January 2011, 15:51 | 392 KB                                                                                                    | Java JAR file                                                                                                    |
| 4 January 2011, 15:51 | 4 KB                                                                                                    | Plain text                                                                                                    |
| 4 January 2011, 15:51 | 68 KB                                                                                                    | Java JAR file                                                                                                    |
| 4 January 2011, 15:51 | 4 KB                                                                                                    | Plain text                                                                                                    |
| 4 January 2011, 15:51 | 264 KB                                                                                                    | Java JAR file                                                                                                    |
| 4 January 2011, 15:51 | 8 KB                                                                                                    | Plain text                                                                                                    |
| 4 January 2011, 15:51 | 16 KB                                                                                                    | Java JAR file                                                                                                    |
| 4 January 2011, 15:51 | 116 KB                                                                                                    | Java JAR file                                                                                                    |
|                       | Q           Date Modified           4 January 2011, 15:51           4 January 2011, 15:51           4 January 2011, 15:51           4 January 2011, 15:51           4 January 2011, 15:51           Today, 15:05           Today, 15:05           7 January 2011, 15:51           4 January 2011, 15:51           4 January 2011, 15:51 </td <td>Q           Date Modified         Size           4 January 2011, 15:51         404 KB           4 January 2011, 15:51         404 KB           4 January 2011, 15:51         48 KB           4 January 2011, 15:51         68 KB           Today, 15:05            Today, 15:05            Today, 15:05            4 January 2011, 15:51         72 KB           4 January 2011, 15:51         3.3 MB           4 January 2011, 15:51         36 KB           4 January 2011, 15:51         144 KB           Today, 12:33         4 KB           4 January 2011, 15:51         2 MB           4 January 2011, 15:51         1.6 MB           1 January 2011, 15:51         392 KB           4 January 2011, 15:51         392 KB           4 January 2011, 15:51         4 KB           4 January 2011, 15:51         4 KB           4 January 2011, 15:51         4 KB           4 January 2011, 15:51         4 KB           4 January 2011, 15:51         4 KB           4 January 2011, 15:51         68 KB           4 January 2011, 15:51         8 KB           4 January 2011, 15:51         64 KB           4 January 20</td> | Q           Date Modified         Size           4 January 2011, 15:51         404 KB           4 January 2011, 15:51         404 KB           4 January 2011, 15:51         48 KB           4 January 2011, 15:51         68 KB           Today, 15:05            Today, 15:05            Today, 15:05            4 January 2011, 15:51         72 KB           4 January 2011, 15:51         3.3 MB           4 January 2011, 15:51         36 KB           4 January 2011, 15:51         144 KB           Today, 12:33         4 KB           4 January 2011, 15:51         2 MB           4 January 2011, 15:51         1.6 MB           1 January 2011, 15:51         392 KB           4 January 2011, 15:51         392 KB           4 January 2011, 15:51         4 KB           4 January 2011, 15:51         4 KB           4 January 2011, 15:51         4 KB           4 January 2011, 15:51         4 KB           4 January 2011, 15:51         4 KB           4 January 2011, 15:51         68 KB           4 January 2011, 15:51         8 KB           4 January 2011, 15:51         64 KB           4 January 20 |

The **TUTORIAL.txt** file, highlighted purple, is the document on which the current instructions are based.

Other files and folders that you need to use are highlighted in grey.

- The idx.jar file is the indexer.
- The **idxmgr.properties** is a file that contains **settings** that are used by the indexer.
- The folders **ep** and **eph** are for storing English **data** files.
- The folders **jp** and **jph** are for storing Japanese **data** files.

# 3.3 Adding Data

In the modnlp-idx-0.2.0-bin-tec folder, create a folder called data.

#### (a) Adding English-language data

- > Move the folders **ep** and **eph** into this **data** folder.
- When you have prepared your text files (.xml files), put them into the ep folder, which already contains a dtd file called ep.dtd (and a couple of sample text files).
- When you have prepared your header files (.hed files), put them into the eph folder which already contains a dtd file called ep.dtd (and a couple of sample header files).
- Create another folder called epi and put this into the data folder too. This will be used later to store index files.

#### (b) Adding Japanese-language data

- > Move the folders **jp** and **jph** into the **data** folder.
- When you have prepared your text files (.xml files), put them in the jp folder which already contains a dtd file called tectext.dtd (and a couple of sample text files).
- When you have prepared your header files (.hed files), put them in the jph folder which already contains a dtd file called techeader.dtd (and a couple of sample header files).
- Create another folder called jpi and put this into the data folder. This will be used later to store index files.

If you have added both English and Japanese data, you should have the following sub-folders in your data folder:

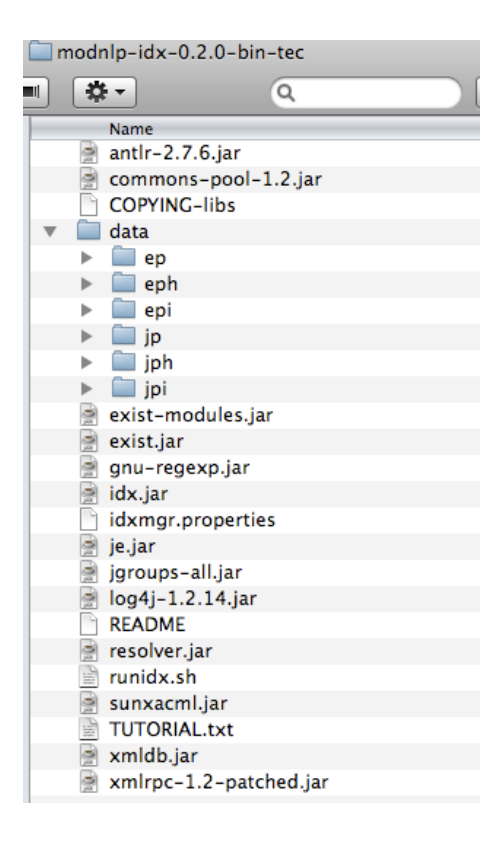

NB. The data folders **ep** and **eph** (**jp** and **jph**) already contain **.dtd** files and some sample text and header files. You may prefer not to replace these with your own data until you have completed the installation and testing process. If you have successfully tested the Corpus Browser using the sample data provided, you will be familiar with the procedure. If you then encounter problems when using your own data, troubleshooting may be more straightforward. When you have added your own data files to the data folders, remember to remove the **sample** files that were there from the start, but leave the **.dtd** files.

#### 3.4 Setting up in the Indexer

idxmgr.properties tells the index manager how to tokenise text files, which sections of the text to index, and which parts of the corpus should be included in a subcorpus etc.

# The idxmgr.properties file can be opened using any text editor.

| ○ ○ ○ idxmgr.properties                                                                                                    |   |
|----------------------------------------------------------------------------------------------------|---|
| #modnlp.idx.IndexManager's properties (tailored to ECPC indexing)                                                                                                    | Γ |
| #Wed May 16 15:29:14 IST 2007                                                                                                    |   |
| tokeniser.ignore.elements=(omit)                                                                                                    |   |
| ## index header files?                                                                                                    |   |
| index.headers=true                                                                                                    |   |
| ## which element should be indexed (i.e. text within elements                                                                                                    |   |
| ## specified here will be indexed and can form subcorpora if xquery                                                                                                    |   |
| ## restrictions are applied. Format: a regexp grouping                                                                                                    |   |
| subcorpusindexer.element=(section)                                                                                                    |   |
| ## which attribute from the element above will we use to uniquely                                                                                                    |   |
| ## identify the text segments. Attribute must be of xml type ID                                                                                                    |   |
| subcorpusindexer.attribute=id                                                                                                    |   |
| ## specify 'root' xml element, relative to which the xqueries will be                                                                                                    |   |
| ## formulated                                                                                                    |   |
| xquery.root.element.path=/techeader/section                                                                                                    |   |
| ## the element to be returned by xquery to select which indexed texts                                                                                                    |   |
| ## should be included in the inverted-index query                                                                                                    |   |
| xquery.return.attribute.path=/@ia                                                                                                    |   |
| ## specs and paths all relative to xquery.root.element.path                                                                                                    |   |
| ## form: description_ipuon_ipuon_ipuon_z,puon_z,                                                                                                    |   |
| Addery.dutribute.chouser.specis=rite nume;/titery.entermine;oubcorpus;/titery.subcorpus;ujource;sourcerext/                                                                                                    |   |
| tangaage, rub, aace, source is tradition in a strang later tradition is gender, aardon regender, aardon source is a strang later (                                                                                                    |   |
| Adender i Translater le net innel i tuttanel de a la translater i nulli tuttane i translater i gender (chanslater)<br>Agender i Translater le net innel i tuttanel de a la tuttanel i tuttane i tuttane i translater i segunder i tut      |   |
| egender, it wis to be backer files (e.g. bed _vel etc)                                                                                                    |   |
| www.extension.or.org/meduci.rites.(e.gneu, .nmt.euc)                                                                                                    |   |
| Header excession and the subcorner constraint duery results to be stored (by HeaderDBManager)                                                                                                    |   |
| www.dec.max.mam.emper.or.saborpus.construction.query resurces to be stored (by neuterbohamager)                                                                                                    |   |
| Addry mutation file description nath                                                                                                    |   |
| www.rook of and filedescription pack                                                                                                    |   |
| Addry receive treases in that returns a (human-readable) file description                                                                                                    |   |
| <pre>way a process of the description return={data/\$s/title/description/<br/>yauery_file.description.return={data/\$s/title/description/<br/>}_data(\$s/title/description.return={data/\$s/title/description/<br/>}_data(\$s/title/</pre> |   |
| collection)} {if (\$ <td></td>                                                                                                    |   |
| # the encoding for characters in files to be indexed. Make sure your text files match this                                                                                                    |   |
| file.encodina=UTF8                                                                                                    |   |
| ## the lanauage to be indexed (determines the choice of                                                                                                    |   |
| ## tokeniser). Currently supported languages are LATIN (EN) and JP; EN                                                                                                    |   |
| ## should make reasonably educated guesses for all European Languages                                                                                                    |   |
| ## (including some non-Latin scripted ones, such as Greek).                                                                                                    |   |
| language=EN                                                                                                    |   |
|                                                                                                    |   |
|                                                                                                    | / |
|                                                                                                    |   |

In this version of the software it is possible to set the indexer to work with English (EN) or Japanese (JP) text files that are encoded in UTF-8.

When the setting is EN the indexer should also be able to handle European languages. (See screenshot bottom 5 lines.)

If you want to build a corpus that contains both English texts and Japanese texts, you will need to change the **language setting** between JP and EN when indexing each set of data files. You should complete the indexing process for your English-language data, and then repeat for your Japanese-language data. When you carry out the indexing process, you should check the language setting is correct for your current data.

To change the language setting:

- OPEN idxmgr.properties (using TextEdit or any other text editor)
- ➢ Go to the bottom line that says 'language=JP' or 'language=EN'.
- Change the setting to 'language=EN' or 'language=JP' as you require.
- SAVE and CLOSE

# **3.5 Indexing Files**

- > Open idx.jar. (NB. It may appear as just idx).
- A window will appear asking you to "Choose a location for the index". This location is where the Indexer will store the index it creates. The index will later be used by the Corpus Browser.
- In this window, open the data folder and select (i.e. highlight but do not open) either sub-folder epi or jpi (depending what set of data you are currently indexing).
- Click "Choose a location for the index".
- Next you will be asked to choose the folder where header files are stored. Select eph or jph.
- After about 30 seconds pause you will be asked to give a URL for public access to the header files. This is relevant if you want to make your corpus available to other users. Click "OK" to accept the default URL.
- The main indexer window should now appear. Click "Index New Files". Open the ep or jp folder and select the XML files you want to index. Click "Index New Files".
- When the indexing process is finished, click QUIT > Yes.

The indexer will have stored an index in the epi or jpi folder.

#### **Troubleshooting:**

Check that you have the correct language setting in the **idxmgr.properties**. Check that you *selected* but did not *open* folders.

If you get an error message such as this:

| OOO IndexManager: operating on index at /Users/sally/Desktop/modnlp-idx-0.2.0-bin-tec/data/epi                                                                                                    |
|----------------------------------------------------------------------------------------------------|
| Index new files Clear screen Stop processing New index QUIT                                                                                                    |
| Indexing log:                                                                                                    |
| <ul> <li>Processing: /Users/sally/Desktop/modnlp-idx-0.2.0-bin-tec/data/ep/EN20050110.xml</li> <li>Tokenising</li> <li>Indexing sub-corpus sections.</li> <li>Warning: modnlp.idx.database.EmptyFileException: File or URI contains no indexable tokens:</li> <li>/Users/sally/Desktop/modnlp-idx-0.2.0-bin-tec/data/ep/EN20050110.xml</li> <li>Ignoring this entry.</li> <li>Tokenising</li> <li>Tokenising</li> <li>Indexing</li> <li>Indexing</li> <li>Tokenising</li> <li>Indexing</li> <li>Indexing</li> <li>Tokenising</li> <li>Indexing sub-corpus sections.</li> <li>Warning: modnlp-idx-0.2.0-bin-tec/data/ep/EN20050127.xml</li> <li>Indexing</li> <li>Indexing</li> <li>Indexing</li> <li>Indexing</li> <li>Indexing sub-corpus sections.</li> <li>Warning: modnlp.idx.database.EmptyFileException: File or URI contains no indexable tokens:</li> <li>/Users/sally/Desktop/modnlp-idx-0.2.0-bin-tec/data/ep/EN20050127.xml</li> <li>Ignoring this entry.</li> <li>Ignoring this entry.</li> <li>Indexing completed in 3 seconds.</li> </ul> |
| Currently indexed files                                                                                                    |
|                                                                                                    |
| De-index selected files                                                                                                    |

Close the Indexer and reopen it. You may find that the issue has been resolved.

#### Corpus Building with TEC Tools (Tutorial Version 2.2)

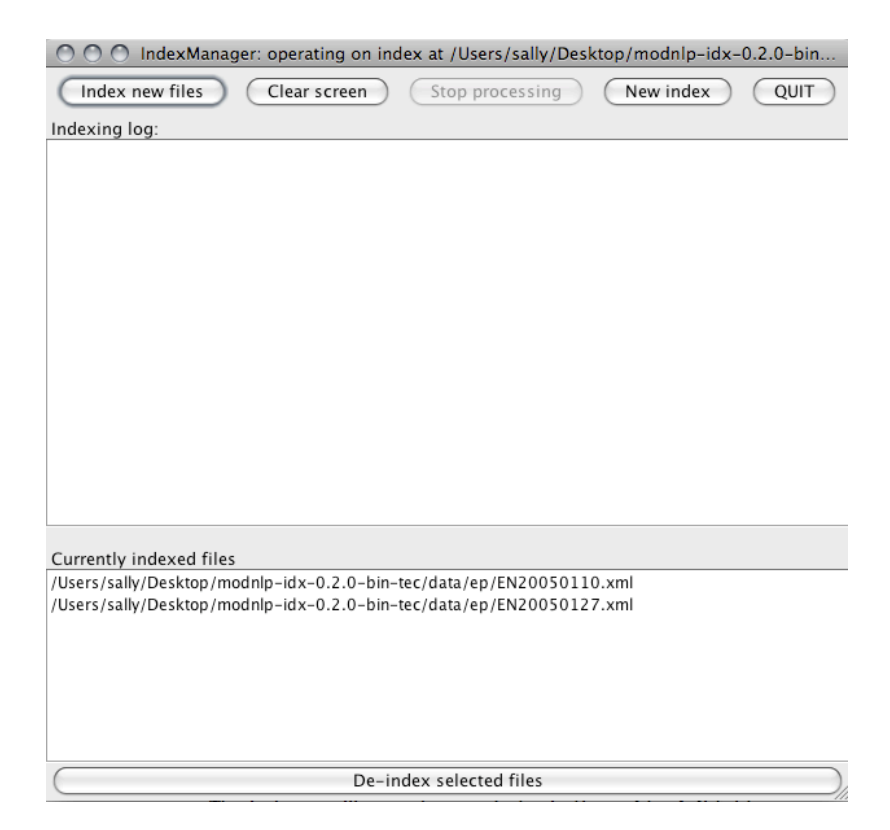

#### 8. Using the Corpus Browser

To search your corpus you will need to use the Corpus Browser (TECCLI). The Corpus Browser works with the index created by the Indexer (IDX) as described above to select and search your texts.

- Download the Corpus Browser (TECCLI) which is available here: http://ronaldo.cs.tcd.ie/~luzs/tmp/modnlp-teccli-0.7.0-bin-tec.tgz
- Unzip the folder to access the following files:

| 🚞 modnlp-tecc            | li-0.7.0-bin-tec      |        | $\Box$        |
|--------------------------|-----------------------|--------|---------------|
| <b>*</b> -               | ٩                     |        | \$•           |
| Name                     | Date Modified         | Size   | Kind          |
| 📄 antlr-2.7.6.jar        | 4 January 2011, 15:53 | 404 KB | Java JAR file |
| 📄 commons-pool-1.2.jar   | 4 January 2011, 15:53 | 48 KB  | Java JAR file |
| COPYING-libs             | 4 January 2011, 15:53 | 68 KB  | Plain text    |
| 🃄 exist-modules.jar      | 4 January 2011, 15:53 | 72 KB  | Java JAR file |
| 🎅 exist.jar              | 4 January 2011, 15:53 | 3.3 MB | Java JAR file |
| 📄 idx.jar                | 4 January 2011, 15:53 | 144 KB | Java JAR file |
| 🎅 je.jar                 | 4 January 2011, 15:53 | 2 MB   | Java JAR file |
| 🃄 jgroups-all.jar        | 4 January 2011, 15:53 | 1.6 MB | Java JAR file |
| 🃄 jung.jar               | 4 January 2011, 15:53 | 956 KB | Java JAR file |
| 🃄 log4j-1.2.14.jar       | 4 January 2011, 15:53 | 392 KB | Java JAR file |
| 📄 MinML2.jar             | 4 January 2011, 15:53 | 20 KB  | Java JAR file |
| 🃄 prefuse.jar            | 4 January 2011, 15:53 | 564 KB | Java JAR file |
| README                   | 4 January 2011, 15:53 | 8 KB   | Plain text    |
| 📄 resolver.jar           | 4 January 2011, 15:53 | 68 KB  | Java JAR file |
| 📄 sunxacml.jar           | 4 January 2011, 15:53 | 264 KB | Java JAR file |
| 📄 teccli.jar             | 4 January 2011, 15:53 | 216 KB | Java JAR file |
| tecli.properties         | 4 January 2011, 15:53 | 4 KB   | Document      |
| teclipluginlist.txt      | 4 January 2011, 15:53 | 4 KB   | Plain text    |
| 📄 xmldb.jar              | 4 January 2011, 15:53 | 16 KB  | Java JAR file |
| 🃄 xmlrpc-1.2-patched.jar | 4 January 2011, 15:53 | 116 KB | Java JAR file |

- > Click on teccli.jar (highlighted above). (NB. It might appear as just teccli.)
- A window will appear asking you to select a corpus. The default corpus is TEC, which is available on-line. To view your own corpus, select "Choose new local corpus".
- A window will open that asks you to "Choose location for the index". Select the folder that the index is saved in, i.e. the epi (or jpi) folder.
- A window may open that asks you to "Choose a headers directory". Select the folder that the header files are saved in, i.e. the **eph** (or **jph**) folder.
- > The concordance browser window will appear.
- > Type "this" to check the concordancer is working.

### Troubleshooting

If you have followed these instructions but the concordance browser does not launch, try the following:

> Check what versions of Java you have installed.

For Mac OS X users:

Open Utilities > Java Preferences > General tab. Move the most recent version to the top of the list.

Check which version of Java you are using.

For Mac OS X users:

Open Terminal (this can be found in Applications > Utilities > Terminal) Type "java -version", then Enter

- Confirm that this version is compatible with the current version of the Corpus Browser.
- Check your Java security settings to confirm that you are not blocking anything (Utilities > Java Preferences > Security tab).

If the concordance browser launches but gives this error message:

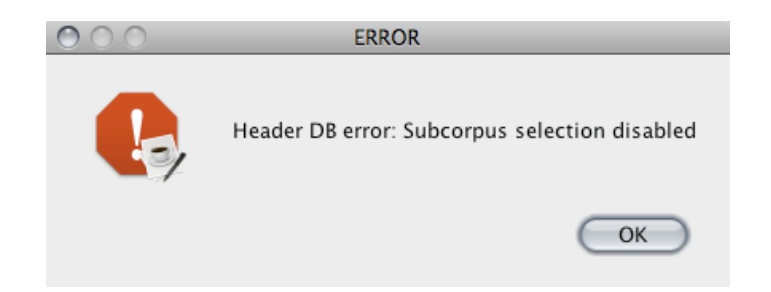

Click **OK** and proceed.

# 3.6 Sharing your corpus

If you want to make your corpus available to other users, you will need to download the Corpus Server module (modnlp-tecser).

### 4. Searching a Corpus

### 4.1 The Corpus Browser Interface

Many of the features of the Corpus Browser are self-explanatory but brief descriptions of some of the menu options are provided below.

#### File Menu

# • New local corpus

If you have saved a corpus on your computer, you can select it by selecting the folder where the index is stored, e.g. the **epi** folder.

### • New Internet corpus

If you want to access a corpus remotely you should input the IP address of the server on which the corpus is stored. The default IP address provides access to the TEC internet corpus.

# Save Concordances

You can save the results of your corpus searches. To do this, click "Save Concordances" > specify a filename and location > "Save to Disc". You can open the saved file with a text editor or Word. To set out the concordances clearly in Word, go to Page Setup > Orientation > Landscape. Then set the font to Courier size 8.

# **Options Menu**

# • Case sensitive

The default setting for corpus searches is that they are not case-sensitive. If you want to carry out case-sensitive searches, check this option.

# • Select Sub-corpus

This option opens the "Select Sub-corpus" window. In this window you can select particular text files or groups of text files to search. There are a number of selection options including date of publication, gender of translator, source text language etc. The options available are based on the information stored in the header file for each text in the corpus.

Corpus Building with TEC Tools (Tutorial Version 2.2)

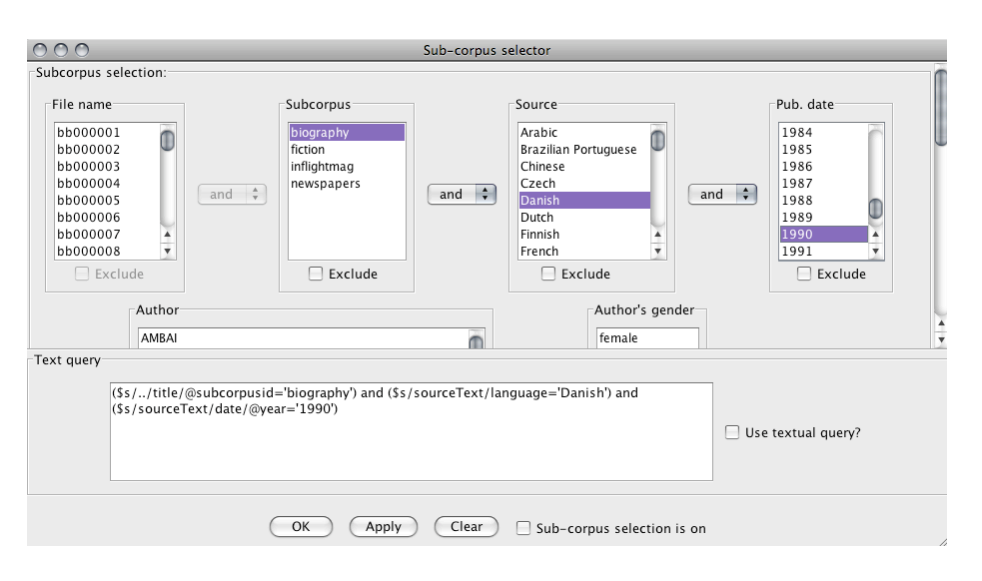

You can specify an AND / OR relationship between the attributes you select. You can also check the "Exclude" box to indicate a NOT relationship.

The simplest way to select a sub-corpus is to highlight attributes listed in the dialogue box. However, it is also possible to write specific queries using the "Text Query" box at the bottom of the window. By writing queries in this text box, it is possible to specify various combinations of metatextual information stored in header files - including information that is not listed in the sub-corpus selection boxes (e.g. Publisher) - with various logical operators. If you wish to develop your own header DTD file, including information not listed in the DTD file supplied with TEC Tools, you may wish to make use of the Text Query function in order to operationalise the metadata you have chosen to include.

When using the Text Query box:

- Use XQuery syntax
- After writing your query, check the "Use textual query?" box

If you are not familiar with using XQuery, you may wish to consult the relevant chapter in "XML in a Nutshell" (see reference in section 5). Alternatively, you can try defining various sub-corpora by highlighting attributes in the lists, and observe the text query your selection generates. You can then adopt the same conventions to write other queries.

e.g. Using the menus I can create a query for "fictional texts translated from Chinese, where either the author or translator is female, but is not Zhisui Li" by highlighting items and using the AND/OR and EXCLUDE options. The text query syntax this automatically generates is:

```
($s/../title/@subcorpusid='fiction') and
($s/sourceText/language='Chinese') and (not ($s/author/name='Zhisui
Li')) and ($s/author/@gender='female') or
($s/translator/@gender='female')
```

### • Activate sub-corpus selection

This option activates and deactivates the selection criteria set in the "Select Sub-corpus" menu. When this option is deselected, any searches will be carried out on the whole corpus.

#### Preferences

 This option opens the "Preferences" window in which you can change various settings.

| Preferences:                |                            |  |  |  |  |
|-----------------------------|----------------------------|--|--|--|--|
| Concordance context         | 65                         |  |  |  |  |
| File extract context        | 300                        |  |  |  |  |
| Show markup along with text |                            |  |  |  |  |
| Font size                   | 12 🛟                       |  |  |  |  |
| Sort context horizon        | 1                          |  |  |  |  |
| HTTP Proxy:                 |                            |  |  |  |  |
| Headers URL:                | idx-0.2.0-bin-tec/data/eph |  |  |  |  |
| Local headers:              |                            |  |  |  |  |

Some settings you may wish to experiment with include:

**Concordance context** > changes the number of words that are shown in concordance lines.

**File extract context** > changes the number of words that are shown when using the "Extract" function to check individual concordances in their broader context.

**Show markup along with text** > shows you any xml markup that is present in the text file. For example, indicating a paragraph break.

#### **Plugins Menu**

• Word frequency list

This tool generates a frequency list for the corpus. You can change the number of words listed (e.g. 100 most frequent words, or 500 most frequent words) and click "Get List". You can save lists which can later be opened using a text editor or Word.

Corpus Building with TEC Tools (Tutorial Version 2.2)

| 000      |      | MODNLP Plugin: F         | qListBrow   | ser 0.1            |                            |
|----------|------|--------------------------|-------------|--------------------|----------------------------|
| Get list | ) Sk | kip 0 and print          | 100         | commonest words in | n <mark>full corpus</mark> |
| Rank     | Type |                          | Frequency   | % to               | tal                        |
| 1        | the  |                          |             | 542177             | 11.852%                    |
| 2        | and  |                          |             | 261437             | 5.715%                     |
| 3        | to   |                          |             | 240271             | 5.252%                     |
| 4        | of   |                          |             | 234992             | 5.137%                     |
| 5        | a    |                          |             | 181157             | 3.960%                     |
| 6        |      |                          |             | 163842             | 3.581%                     |
| 7        | in   |                          |             | 159138             | 3.479%                     |
| 8        | i    |                          |             | 140396             | 3.069%                     |
| 9        | he   |                          |             | 115535             | 2.526%                     |
| 10       | was  |                          |             | 111659             | 2.441%                     |
| 11       | that |                          |             | 105274             | 2.301%                     |
| 12       | it   |                          |             | 92294              | 2.017% 🔍                   |
| 13       | her  |                          |             | 76965              | 1.682%                     |
| 14       | she  |                          |             | 74923              | 1.638%                     |
| 15       | had  |                          |             | 74732              | 1.634%                     |
| 16       | with |                          |             | 73292              | 1.602%                     |
| 17       | his  |                          |             | 73116              | 1.598%                     |
| 18       | on   |                          |             | 62844              | 1.374%                     |
| 19       | for  |                          |             | 62248              | 1.361%                     |
| 20       | as   |                          |             | 56164              | 1.228%                     |
| 21       | IS   |                          |             | 51596              | 1.128%                     |
| 22       | you  |                          |             | 51543              | 1.127%                     |
| 23       | at   |                          |             | 47631              | 1.041%                     |
| 24       | my   |                          |             | 46259              | 1.011%                     |
| 25       | but  |                          |             | 46147              | 1.009%                     |
| 26       | they |                          |             | 46071              | 1.007%                     |
| 27       | not  |                          |             | 43814              | 0.958%                     |
| 20       | rom  |                          |             | 42312              | 0.925%                     |
| 29       | he   |                          |             | 39449              | 0.862%                     |
| 30       | be   |                          |             | 36430              | 0.840%                     |
| 16       | *    |                          |             | 36430              | 0.021%                     |
| 32       | L.   |                          |             | 24152              | 0.797%                     |
| 34       | have |                          |             | 33646              | 0.735%                     |
| Done     |      | No. of tokens: 4 574 700 | ). Type, to | ken ratio: 0:      |                            |
| Done     |      | 10. 01 tokens. 4,574,700 | , type-to   | incentratio. 0,    | TC - CI                    |

To reveal the meaning of the abbreviations - e.g. **fc** (full corpus) and **ci** (case insensitive - appearing in the bottom right corner, hover over them with the cursor.

# • Corpus description browser

This lists the filenames, title and other information (meta-data) for the texts in the corpus. The number of tokens and type/token ratio for each text are also listed.

# • Concordance tree viewer

This is a corpus visualization tool that enables you to "grow" a tree for various keywords. The tree view can help you to identify frequently occurring collocations, since the size of the text reflects frequency of occurrence in the corpus.

Corpus Building with TEC Tools (Tutorial Version 2.2)

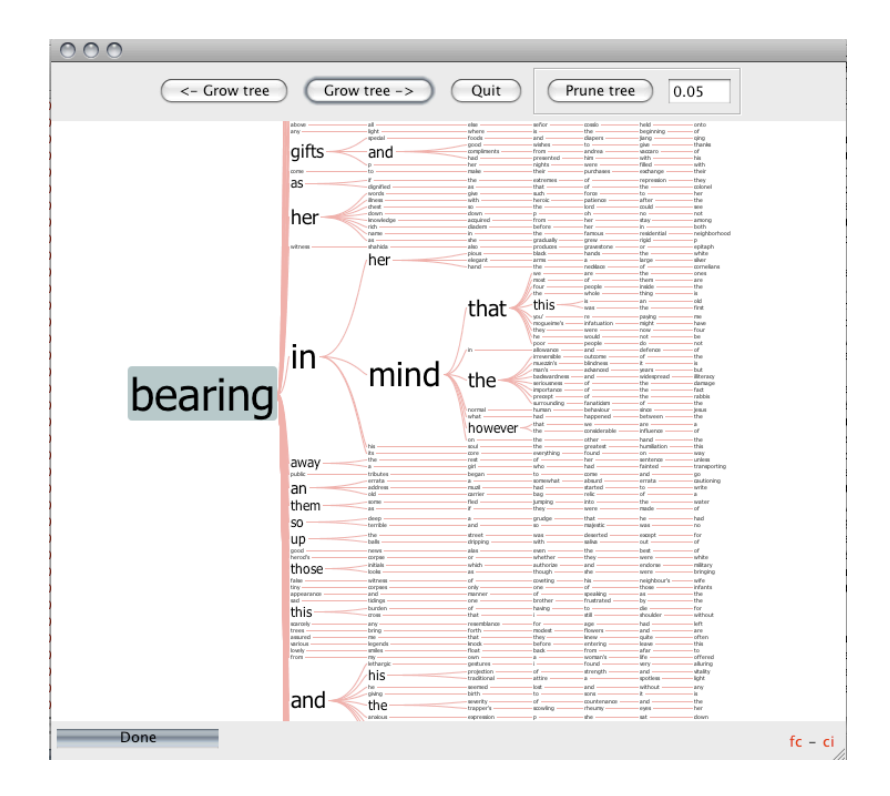

Concordance mosaic viewer
 This is another corpus visualisation tool.

# **Other Tools**

• Extract

Allows you to see more context for a particular concordance. Select the concordance line by clicking on it and then "Extract".

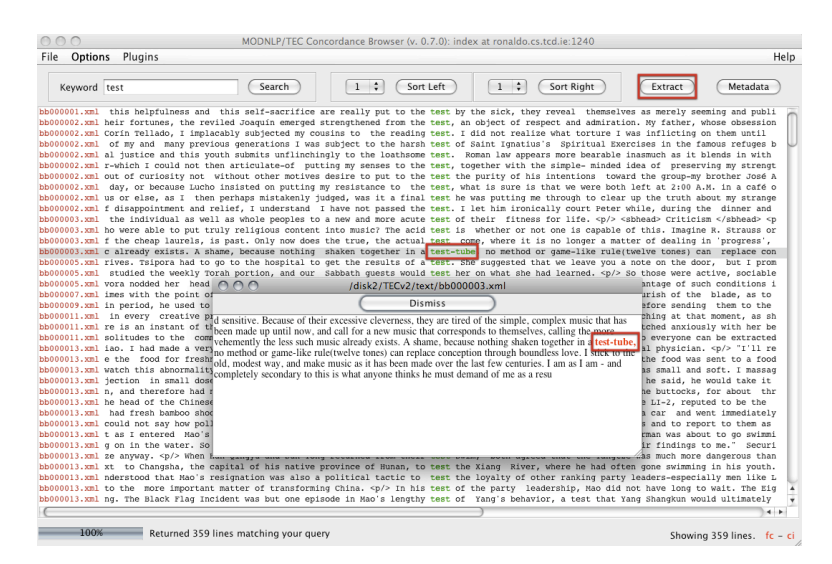

Metadata

Allows you to see the information stored in the header file for a particular concordance. Select the concordance line by clicking on it and then "Metadata".

#### Corpus Building with TEC Tools (Tutorial Version 2.2)

| ile Opti  | ons Plugins                                                 |                                                                                                    |                     |            |                                                                                                    |                                                                  |                      | н                      |
|-----------|-------------------------------------------------------------|----------------------------------------------------------------------------------------------------|---------------------|------------|----------------------------------------------------------------------------------------------------|------------------------------------------------------------------|----------------------|------------------------|
| [         | ,                                                           |                                                                                                    |                     |            |                                                                                                    |                                                                  |                      |                        |
| Keywor    | d test                                                      | Search                                                                                                    | 1 ‡ Sor             | t Left     | 1 ‡                                                                                                    | (Sort Right)                                                     | Extract              | Metadata               |
| 000001.xr | al this helpfulness and                                     | d this self-sacrifice an                                                                                                    | e really put to the | e test by  | the sick, th                                                                                              | ey reveal themselv                                               | es as merely see     | ming and publi         |
| 000002.xr | al heir fortunes, the re                                    | eviled Joaquín emerged st                                                                                                    | rengthened from the | e test, ar | n object of r                                                                                             | espect and admirati                                              | on. My father, w     | hose obsession         |
| 100002.33 | il Corin Tellado, I imp.                                    | Lacably subjected my cous                                                                                                    | ins to the reading  | g test. I  | did not real                                                                                              | 12e what torture I                                               | was inflicting o     | n them until           |
| 100002.X  | al instice and this                                         | yious generations I was a<br>wouth submits unflinching                                                                                                    | ubject to the harsh | h test or  | Saint Igr                                                                                                 | 0 0 bb00                                                         | 0003.hed             | ith                    |
| 100002.3d | ar justice and this justice and this justice I could not it | then articulate-of putti                                                                                                    | ng my senses to th  | e test. fo | onather wi                                                                                                |                                                                  |                      | angt                   |
| 00002.xt  | l out of curiosity not                                      | without other motives d                                                                                                    | esire to put to th  | test the   | purity c                                                                                                  | e                                                                | ismiss               | ié A                   |
| 00002.xt  | day, or because Luci                                        | no insisted on putting my                                                                                                    | resistance to th    | e test. wh | hat is sur x</td <td>ml version="1.0" encodin</td> <td>g="UTF-8" standalon</td> <td>e="no"?&gt; te o</td> | ml version="1.0" encodin                                         | g="UTF-8" standalon  | e="no"?> te o          |
| 00002.xr  | al us or else, as I the                                     | en perhaps mistakenly jud                                                                                                    | ged, was it a fina  | L test he  | was putti <d< td=""><td>DCTYPE techeader SYS</td><td>TEM "techeader.dtd";</td><td>&gt; ange</td></d<>     | DCTYPE techeader SYS                                             | TEM "techeader.dtd"; | > ange                 |
| 00002.xr  | al f disappointment and                                     | relief, I understand I                                                                                                    | have not passed the | e test. I  | let him i tec                                                                                             | header>                                                          |                      | and                    |
| 00003.xr  | al the individual as w                                      | ell as whole peoples to a                                                                                                    | new and more acut   | e test of  | their fi                                                                                                  | ie subcorpusid="biograp                                          | ny filename obuuu    | 0037 > <p< td=""></p<> |
| 00003.xr  | al ho were able to put (                                    | truly religious content i                                                                                                    | nto music? The aci  | d test is  | whether a                                                                                                 | collection>Notebooks 19                                          | 24-1954              | s or                   |
| 00003.xt  | f the cheap laurels,                                        | is past. Only now does t                                                                                                    | he true, the actua  | L test co  | ome, where 🧠                                                                                              | editor>Michael Tanner </td <td>editor&gt;</td> <td>з',</td>      | editor>              | з',                    |
| 00003.ха  | al c already exists. A :                                    | shame, because nothing s                                                                                                    | haken together in a | a test-tub | pe, no met <td>tle&gt;</td> <td></td> <td>con</td>                                                        | tle>                                                             |                      | con                    |
| 00005.30  | rives. Tsipora had to                                       | o go to the hospital to g                                                                                                    | et the results of a | a test. Sh | he suggest <s< td=""><td>ection id="s1"&gt;</td><td></td><td>prom</td></s<>                               | ection id="s1">                                                  |                      | prom                   |
| 00005.xr  | al studied the weekly ?                                     | Forah portion, and our S                                                                                                    | abbath guests would | d test her | r on what                                                                                                 | name>Shaun Whiteside                                             |                      | able                   |
| 00005.xr  | al vora nodded her head                                     | i vigorously. Thus far ps                                                                                                    | ychology passes the | e test, sh | he annound                                                                                                | cnationality description="                                       | British"/>           | hs i                   |
| 00007.xr  | nl imes with the point of                                   | of his cane, not so much                                                                                                    | , as he thought, to | b test the | e release 🧹                                                                                               | translator>                                                      |                      | to                     |
| 00009.33  | i in period, ne used to                                     | o write stories and refi                                                                                                    | ections. He used to | b test the | eir poigna 🚽                                                                                              | ranslation extent="78144                                         | ">                   | ine                    |
| 00011.X   | i in every creative p                                       | process there is an insta                                                                                                    | nt of the void or a | a test of  | the void.                                                                                                 | <publisher>Quartet Book</publisher>                              | s                    | s sn                   |
| 00011.x   | I re is an instant or t                                     | the void of a test of the                                                                                                    | void. This was the  | e test app | proaching                                                                                                 | date vear="1995">1995                                            | c/date>              | r De                   |
| 00011.3   | i solicudes co che co                                       | su good impression on Ma                                                                                                    | o I had paced th    | test of    | whether t                                                                                                 | copyright>Quartet Book                                           |                      | , cea                  |
| 00013.vr  | a the food for freel                                        | page and nutritional val                                                                                                    | ue and the other t  | test for   | c noison                                                                                                  | translation>                                                     |                      | tood                   |
| 00013.xr  | al watch this abnormalit                                    | ty. <pre>ty. <pre>p/&gt; T needed a sample</pre></pre>                                                                                                    | e of Nao's semen t  | b test for | further                                                                                                   | ranslationProcess mode                                           | ='wwst'>             | 1000                   |
| 00013.xt  | l jection in small do                                       | ses. Mao was interested.                                                                                                    | but he wanted me to | test the   | drug fir                                                                                                  | direction>into mother to                                         | igue                 | it                     |
| 00013.xr  | 1 n. and therefore had                                      | no strong medical object                                                                                                    | ions to letting his | n test it. | He took <                                                                                                 | translationProcess>                                              |                      | thr                    |
| 00013.xr  | al he head of the Chines                                    | se air force, General Liu                                                                                                    | Yalou, to select    | test-fly   | , and equ                                                                                                 | author gender="male">                                            |                      | he                     |
| 00013.xr  | had fresh bamboo she                                        | oots dug out for further                                                                                                    | testing. Again the  | e test sho | owed a tra                                                                                                | <name>Wilhelm Furtwän</name>                                     | gler                 | ely                    |
| 00013.xr  | 1 could not say how po:                                     | Lluted the water was. <p <="" td=""><td>&gt; They wanted me to</td><td>test th</td><td>he water 1</td><td>chationality description="</td><td>German &gt;</td><td>as</td></p> | > They wanted me to | test th    | he water 1                                                                                                | chationality description="                                       | German >             | as                     |
| 00013.xr  | 1 t as I entered Mao's                                      | s quarters. Wang smiled a                                                                                                    | t me awkwardly. The | e test res | sults no 1                                                                                                | sourceTexts                                                      |                      | Lmmi                   |
| 00013.xr  | al g on in the water. Se                                    | o I've sent Han Qingyu ar                                                                                                    | d Sun Yong to do    | a test swi | im in the                                                                                                 | danguage>German <td>guage&gt;</td> <td>ruri</td>                 | guage>               | ruri                   |
| 00013.xr  | nl ze anyway.  When                                         | Han Qingyu and Sun Yong                                                                                                    | returned from thei: | r test swi | im, both                                                                                                  | <pre>cstatus&gt;original</pre>                                   |                      | than                   |
| 00013.xr  | al xt to Changsha, the                                      | capital of his native pr                                                                                                    | ovince of Hunan, to | b test the | Xiang F                                                                                                   | <publisher>F.A. Brockhai<br/>roubBlace&gt;WiesbadanG</publisher> | is                   | ath.                   |
| 00013.xr  | 1 nderstood that Mao's                                      | resignation was also a p                                                                                                    | olitical tactic to  | test the   | e loyalty                                                                                                 | chate vear="1980">1980                                           | c/date>              | Ce L                   |
| 00013.xr  | al to the more important                                    | nt matter of transforming                                                                                                    | China.  In his      | s test of  | the party <                                                                                               | sourceText>                                                      |                      | Eig                    |
| 100013.xr | ni ng. The Black Flag I                                     | ncident was but one episo                                                                                                    | de in Mao's length  | / test of  | Yang's 1 <td>ection&gt;</td> <td></td> <td>bly</td>                                                       | ection>                                                          |                      | bly                    |
|           |                                                             |                                                                                                    |                     |            | 1 10                                                                                                    | choodor-                                                         |                      |                        |

# 4.2 Searching a Corpus

The main types of search query types are listed here. This information is taken from the Help file which is accessible through the Corpus Browser:

# • Single Keyword

This kind of search will return all instances of a word in a corpus (or selected sub-corpus). The default search setting is not case-sensitive. If you want to specify that searches should be case-sensitive, check Options > Case Sensitive.

e.g. seem > seem, Seem, SEEM

# • Wildcards

Wildcards allow you to search for all words beginning with a certain prefix, or ending with a certain suffix. \* denotes a wildcard.

| e.g. | seem* | > | seem, seems, seemed, seemingly |
|------|-------|---|--------------------------------|
|      | *hat  | > | that, what                     |

# • Sequences

You can search for sequences of words using a + sign. You can also specify the number of intervening words using [#], and include wildcards \* in your search.

| e.g. | seen+before     | > | never seen before               |
|------|-----------------|---|---------------------------------|
|      | know+before*    | > | know beforehand                 |
|      | seen+[1]before  | > | seen it before, seen her before |
|      | seen+[1]before* | > | seen her beforehand             |
|      |                 |   |                                 |

#### Corpus Building with TEC Tools (Tutorial Version 2.2)

#### 4.3 Sorting Concordances

When you have generated concordance lines, you can arrange them in various ways to help you identify patterns. There are three ways to do this.

Sort Tool

Allows you to sort concordances to the **left** or **right**, and specify the number words between the search keywords.

NB. In cases where a search returns only a small number of concordance lines you may find that the Sort buttons are not active. By reducing the size of the window so that a scroll bar appears on the right, the Sort buttons should become active.

- **Tree Viewer** (described above)
- Mosaic Viewer (described above)

#### 4.4 Saving Search Results

Although it is not possible to print concordances directly from the Corpus Browser, you can save concordances, frequency lists, etc. You can then open the saved concordances for printing, annotation and editing later.

You can save concordance results (File menu > Save concordances) or frequency lists, and corpus descriptions (click Save button) which are available in the Plugin Menu. Then specify a filename and choose the location you wish to save to by double-clicking the location.

The saved file contains UTF-8 text which can be opened using a Text Editor or Word. When opening the file using Word you may be asked to specify the file encoding:

| File Conversion – seem                                                                                                    |                                                                                                    |  |  |  |  |
|----------------------------------------------------------------------------------------------------|----------------------------------------------------------------------------------------------------|--|--|--|--|
| Select the encoding that makes your document readable.<br>Text encoding:                                                                                                    |                                                                                                    |  |  |  |  |
| O Mac OS (Default) O MS-DOS Other encoding:                                                                                                    | Unicode 5.0<br>Unicode 5.0 (Little-Endian)<br>Unicode 5.0 UTF-8<br>Western (ASCII)<br>Western (Mac OS Roman)<br>Western (Windows Latin 1) |  |  |  |  |
| Preview:<br>eei.xml  65 h. A lot of hotels won't take bands. There are only a handful of travel<br>agents and they deal with all the bands on tour at any one time,<br>eei.xml  65 rt, waiting for the next thing to happen, I started to feel that travel<br>is the great adventure. I was glimpsing the world beyond the one<br>eei.xml  65 rt, waiting for the next thing to happen, I started to feel that travel<br>fatigue. There was more friction on tour than in the studio, na<br>eei.xml  65 t had any warnings. It said the Home Office was advising against travel<br>to Chile in the current political climate. I wondered where Chil<br>eei.xml  65 ndm ake him go away. We were, all four of us, tormented by our travel<br>bores. I loved going on tour more than anything, but we spent so<br>eei.xml  65 ndm breeze of fortune, but now I was settled. I still wanted to travel,<br>but in order to travel, rather than drift, I need a home. Some<br>eei.xml  65 but now I was settled. I still wanted to travel, but in order to travel,<br>rather than drift, I need a home. Some people have lots of hous<br>ee2.xml  65 t became almost a joke in our family that when my parents had to travel<br>(Cancel OK |                                                                                                    |  |  |  |  |

Any of the three text encoding options here can be used to successfully open the file.

To set out concordances clearly in Word:

- Go to Page Setup > Orientation > Landscape
- Set the font to Courier size 8 (or other fixed-pitch font)
- Find and Replace ".xml |65|" with "" (i.e. one space)
- Add line numbers for easy reference
- Add bold formatting to your concordance keyword using Find and Replace to add the bold font formatting.

| 0 | 00                       | Find and Replace                |
|---|--------------------------|---------------------------------|
| ſ |                          | Find Replace Go To              |
|   | Find what:<br>Format:    | test                            |
|   | Replace with:<br>Format: | test 🗘                          |
|   | Repla                    | ce All Replace Cancel Find Next |

### 5. Other Resources

Other resources you may wish to consult include:

http://www.monabaker.com/tsresources/TranslationalEnglishCorpus.htm

This website provides information about TEC and its contents, a select bibliography, and a PDF presentation by Dr. Saturnino Luz, introducing the TEC Tools corpus software.

# http://ronaldo.cs.tcd.ie/tec2/jnlp/

This website provides access to the TEC resource using the Corpus Browser. You can use this to familiarize yourself with the Browser interface and try out searches as described in section 4.4.

### http://modnlp.berlios.de/doc/

This website has documentation of the TEC Tools suite of software for developers.

There are a number of publications that you may find useful.

Luz, S. (forthcoming) 'Web-based Corpus Software' in A. Kruger, K. Wallmach and J. Munday (eds) *Corpus-Based Translation Studies: Research and Applications*, London: Continuum.

Harold, Elliotte Rusty and W. Scott Means (2002) *XML in a Nutshell*, Cambridge MA: O'Reilly Media.